## Steps with an \* are clickable, with additional resources/videos available.

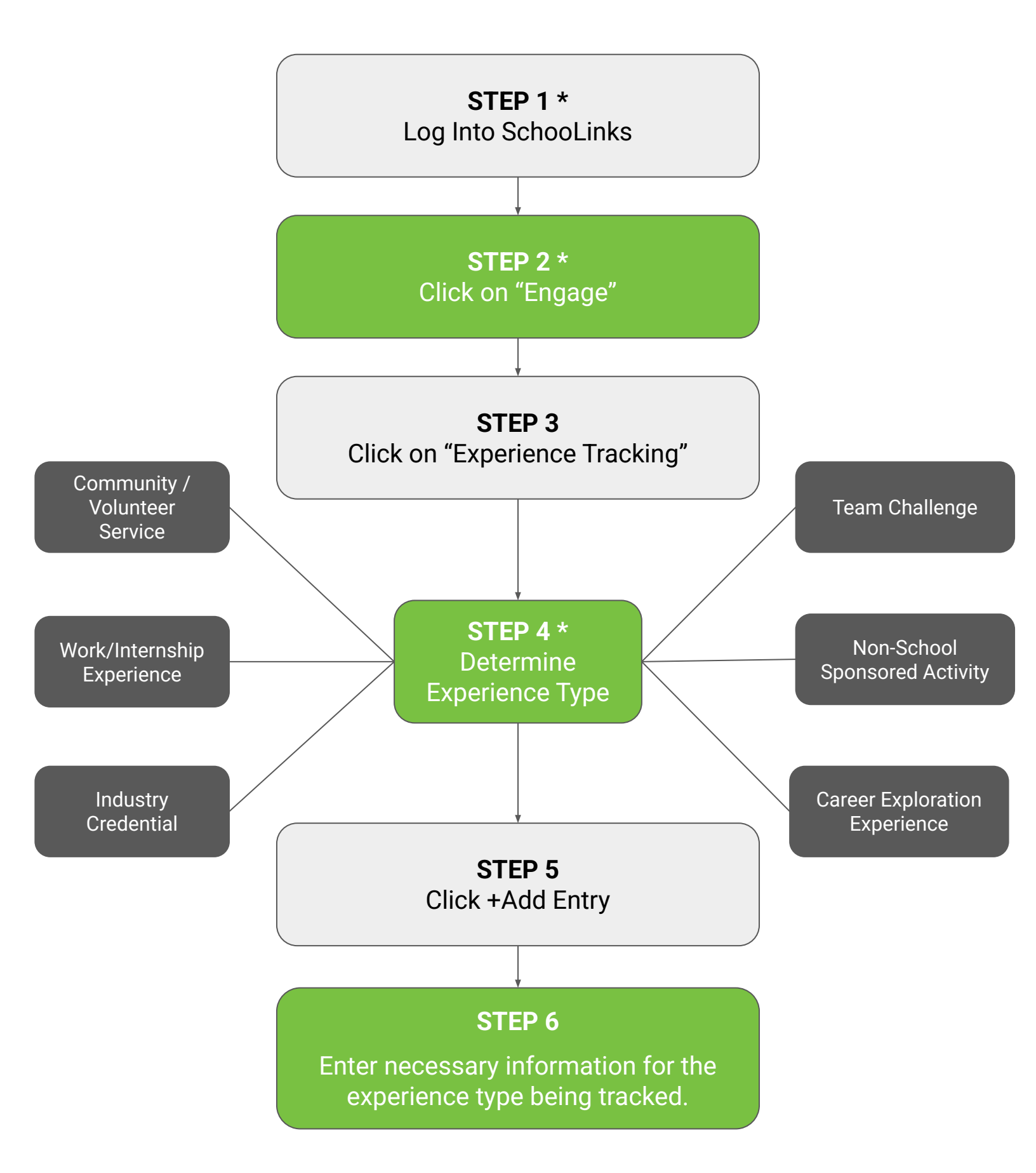